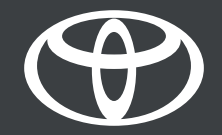

# Kompletno upoznavanje sa aplikacijom i multimedijom - uputstvo

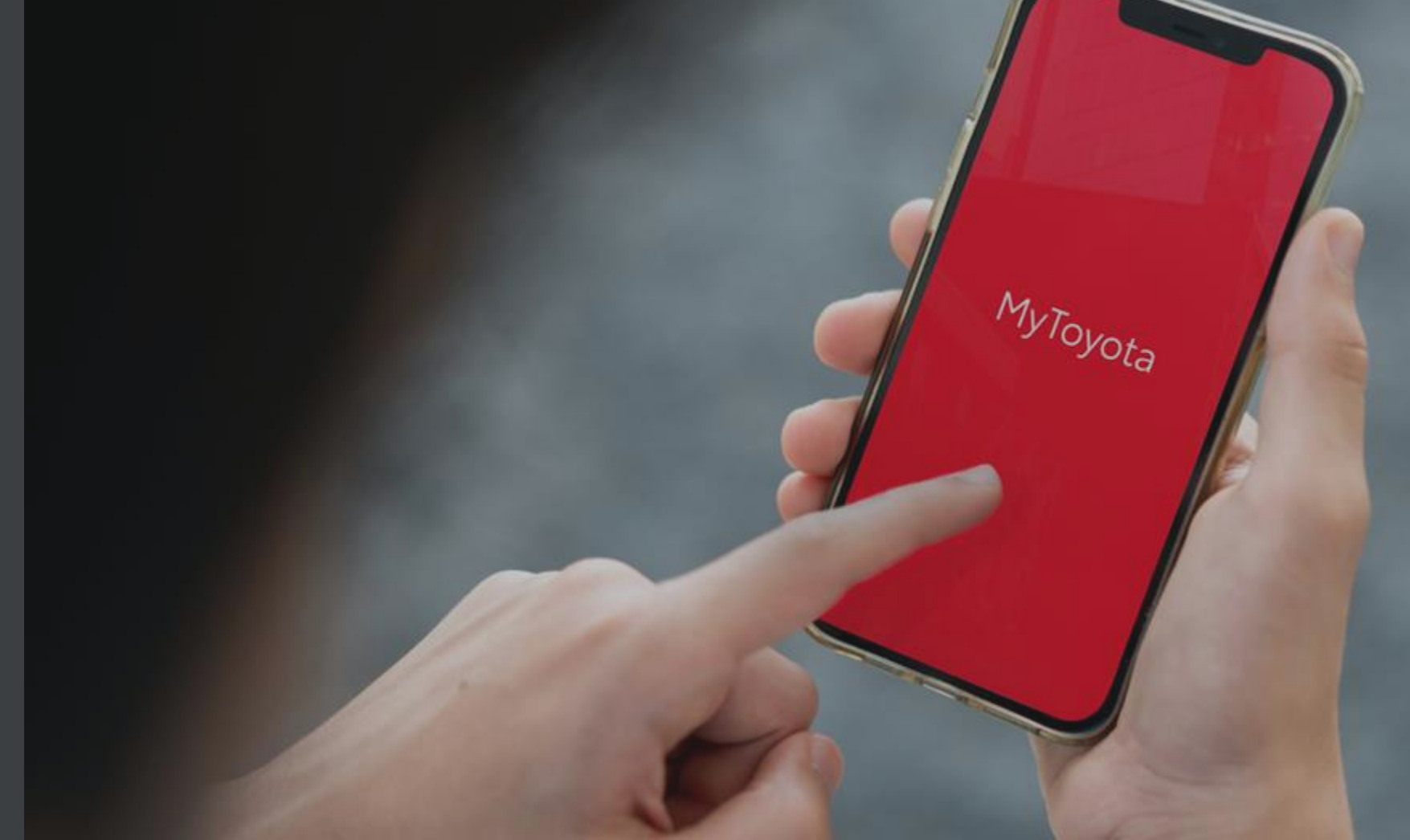

### UVOD

Uvek povezani sa svojim vozilom koristeći uz novu aplikaciju MyToyota u četiri jednostavna koraka:

- 1. Preuzmite aplikaciju MyToyota i registrujte se.
- 2. Povežite aplikaciju sa svojim vozilom.
- 3. Aktivirajte naše digitalne usluge.
- 4. Uparite telefon sa multimedijom.

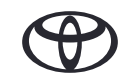

### 1. PREUZMITE APLIKACIJU MYTOYOTA I REGISTRUJTE SE

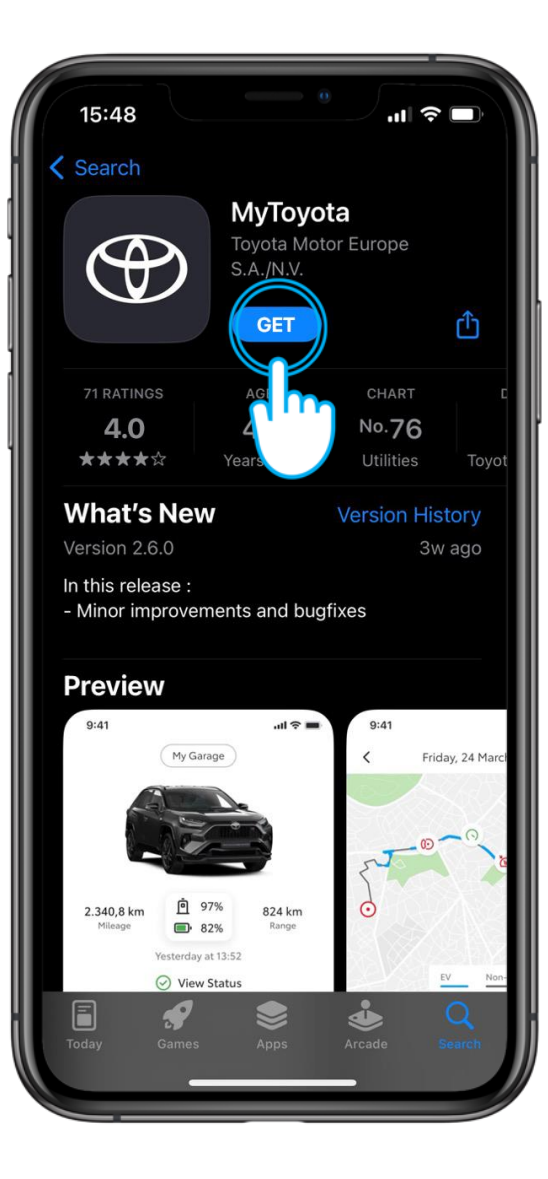

#### KORAK 1

Počnite preuzimanjem najnovije verzije aplikacije MyToyota

U prodavnici aplikacija...

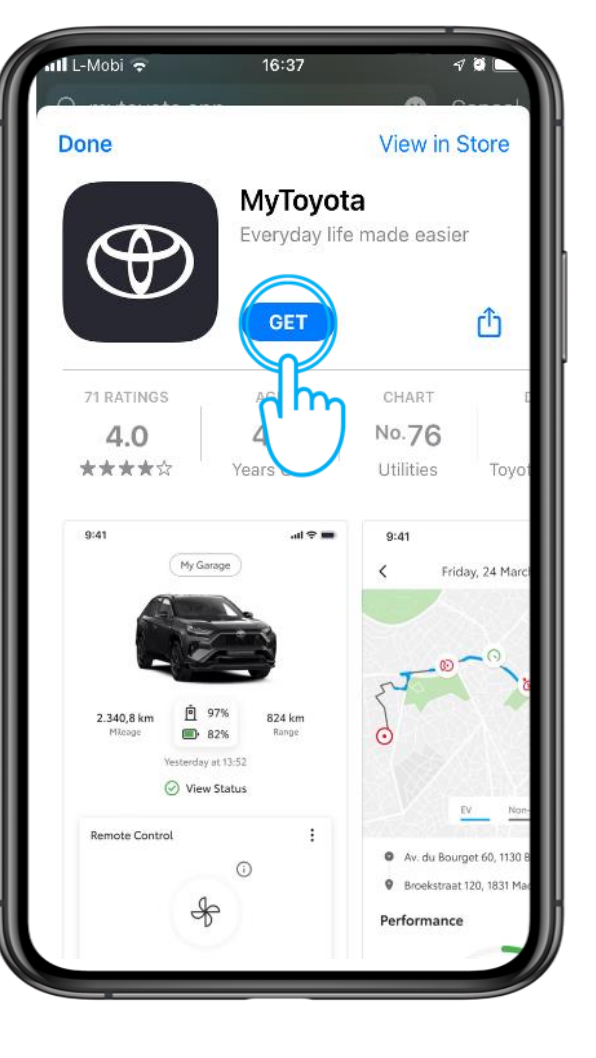

...ili iz Google Play prodavnice.

### 1. PREUZMITE APLIKACIJU MYTOYOTA I REGISTRUJTE SE

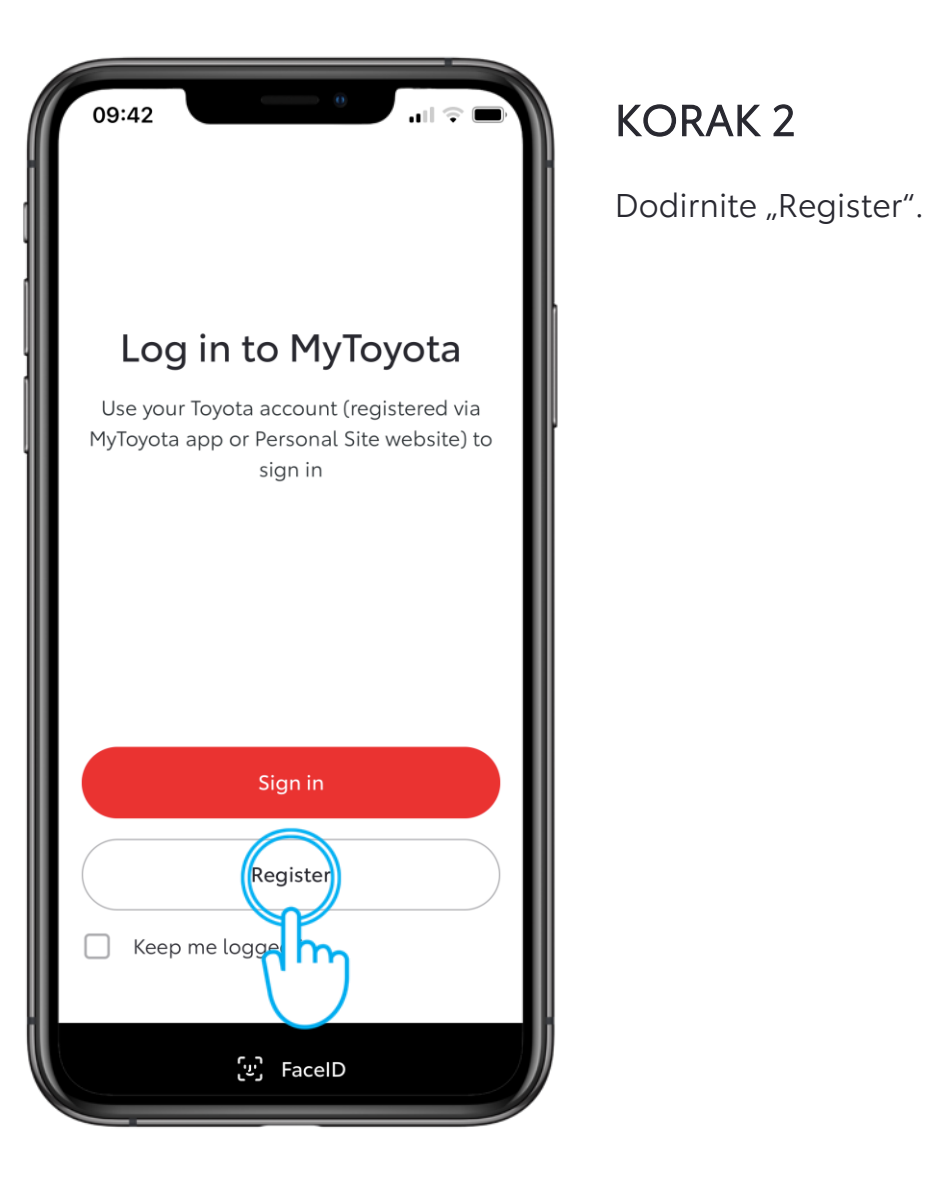

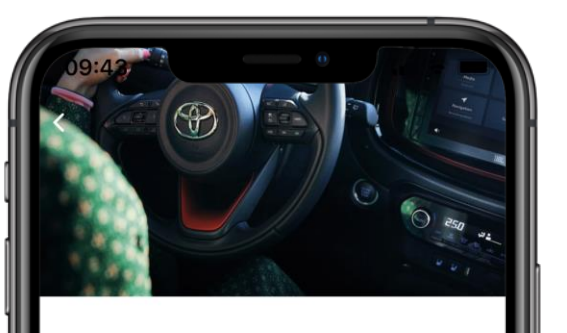

| First name Last name Email Country code Mobile Number +44 Password Country of Residence United Kingdom            | Create an account                      |   |
|----------------------------------------------------------------------------------------------------|----------------------------------------|---|
| Last name<br>Email<br>Country code Mobile Number<br>+44 ✓<br>Password<br>Country of Residence<br>United Kingdom ✓ | First name                             |   |
| Email<br>Country code Mobile Number<br>+44 ✓<br>Password<br>Country of Residence<br>United Kingdom ✓              | Last name                              |   |
| Country code Mobile Number<br>+44  Password Country of Residence United Kingdom                                   | Email                                  |   |
| Password<br>Country of Residence<br>United Kingdom                                                                | Country code Mobile Number<br>+44      |   |
| Country of Residence<br>United Kingdom                                                                            | Password                               | 0 |
|                                                                                                    | Country of Residence<br>United Kingdom | ~ |

#### KORAK 3

Popunite svoje podatke da biste kreirali nalog.

### 1. PREUZMITE APLIKACIJU MYTOYOTA I REGISTRUJTE SE

| Create an account                                                                                         | ÷ = |   |
|----------------------------------------------------------------------------------------------------|-----|---|
| First name                                                                                                |     |   |
| Jonathan                                                                                                  |     |   |
| Last name                                                                                                 |     | ļ |
| Wallace                                                                                                   |     |   |
| Email                                                                                                    |     |   |
| jonathan.wallace@gmail.com                                                                                |     | ſ |
| Country code Mobile Number<br>+44                                                                         |     |   |
| Password<br>******                                                                                        | 0   |   |
| Country of Residence<br>United Kingdom                                                                    | ~   |   |
| <ul> <li>I accept application's <u>Terms of I</u></li> <li>I acknowledge <u>Privacy Notice</u></li> </ul> | Use |   |
| Register                                                                                                  |     |   |
| Already have an accor and Sign in                                                                         |     | j |

# KORAK 4

Dodirnite "Register".

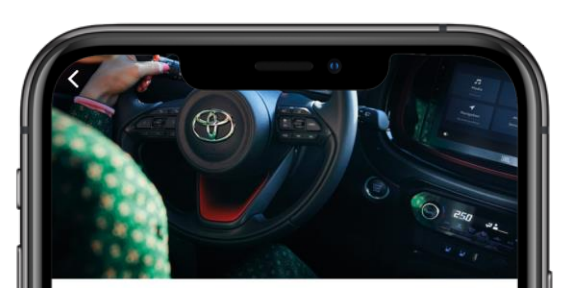

#### Verify Your Account

We have sent you a 6-digit temporary Verification Code to your email listed below:

Jonathan.Wallace@Gmail.Com

Once you receive it, please enter it below.

Verification Code 55555

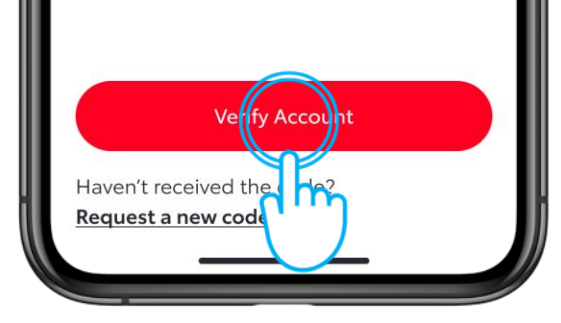

#### KORAK 5

Potvrdite svoj nalog unosom šestocifrenog broja verifikacionog koda koji vam je poslat e-poštom, i dodirnite "Verify Account".

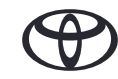

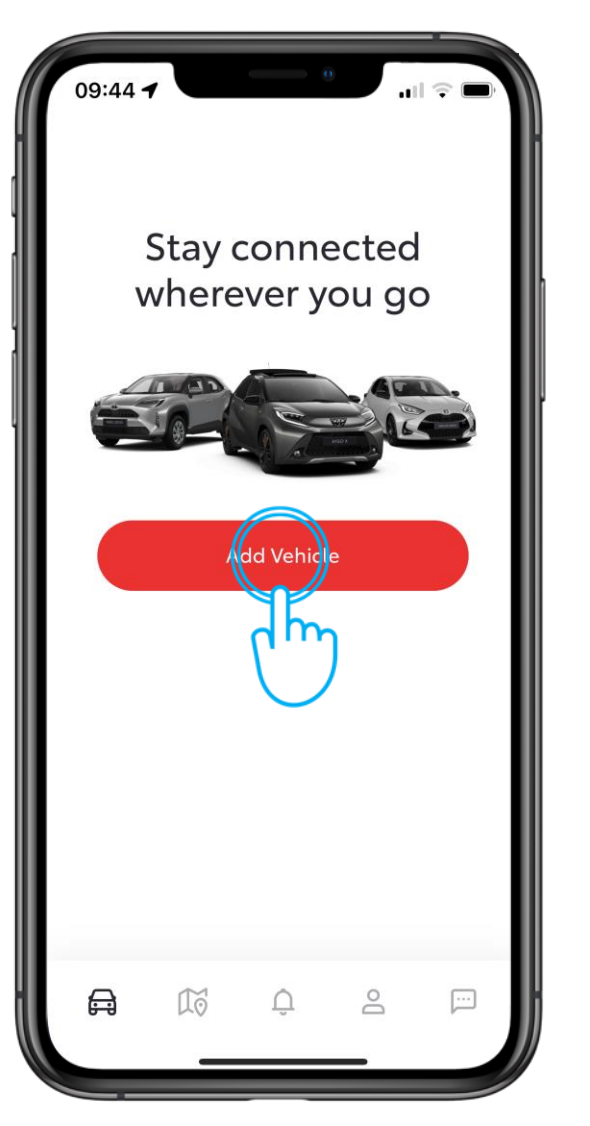

#### KORAK 1

Sledeći korak je da dodate vozilo na svoj nalog.

Dodirnite "Add Vehicle"

| 09:44 <b>1</b>                                                                                                    |   |
|----------------------------------------------------------------------------------------------------|---|
| Add Your Vehicle                                                                                                    |   |
| E Scan QR Code                                                                                                    |   |
| Image: Second second se | ŀ |
| By adding your car to this app, your car will no longer be<br>visible in the old version and your subscription will have<br>to be reactivated.                                                                                                    |   |

#### KORAK 2

Dodirnite "Scan QR Code" i pratite uputstva\*.

*\*Ili, unesite VIN za starije modele.* 

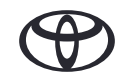

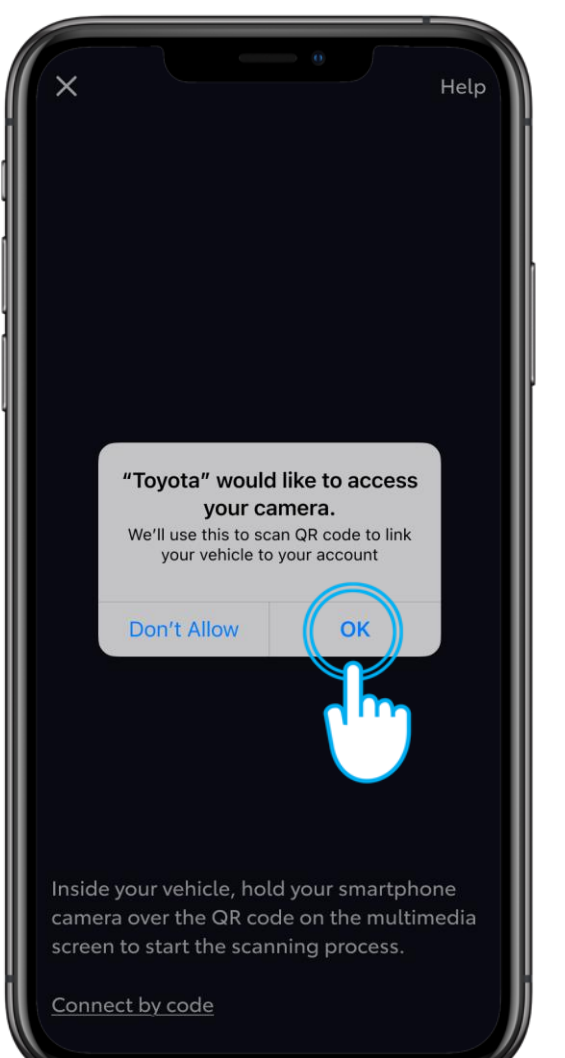

#### KORAK 3

Dozvolite aplikaciji pristup vašoj kameri.

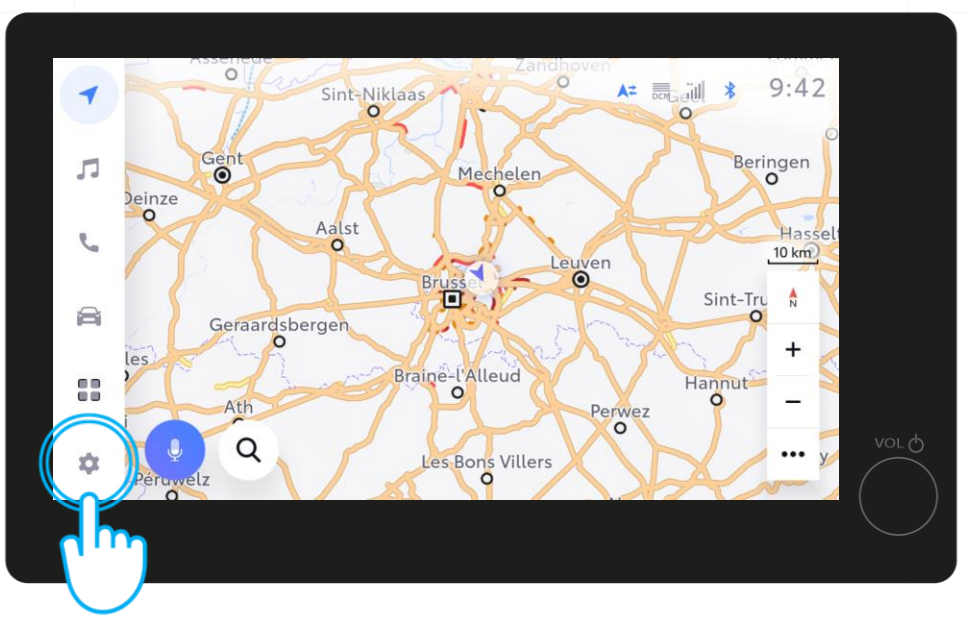

#### KORAK 4

U multimediji vašeg vozila dodirnite "Settings".

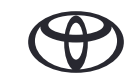

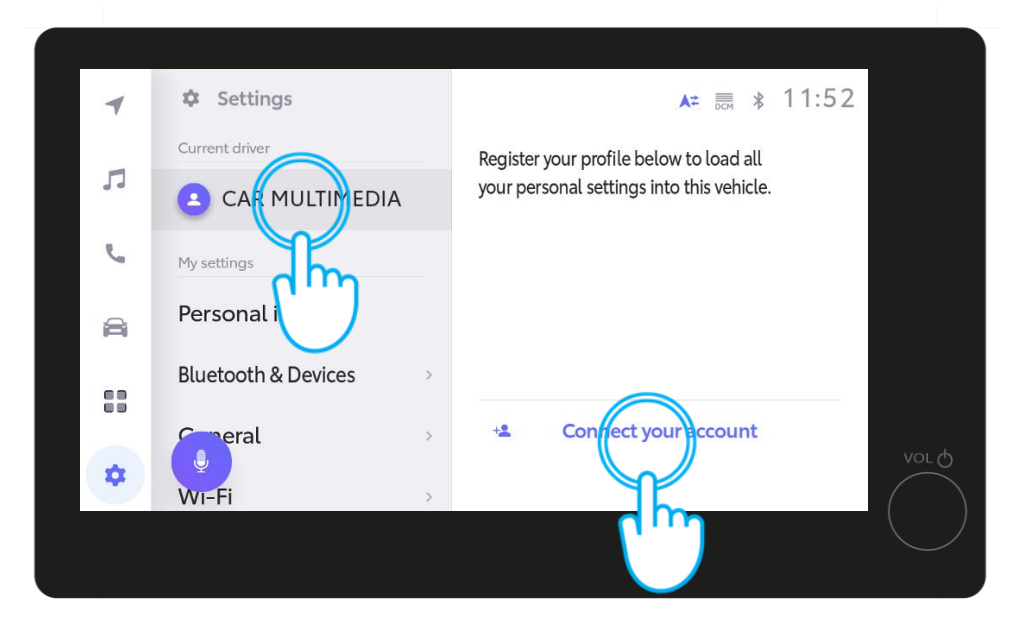

#### KORAK 5

Dodirnite "Current driver", a zatim "Connect to your Account".

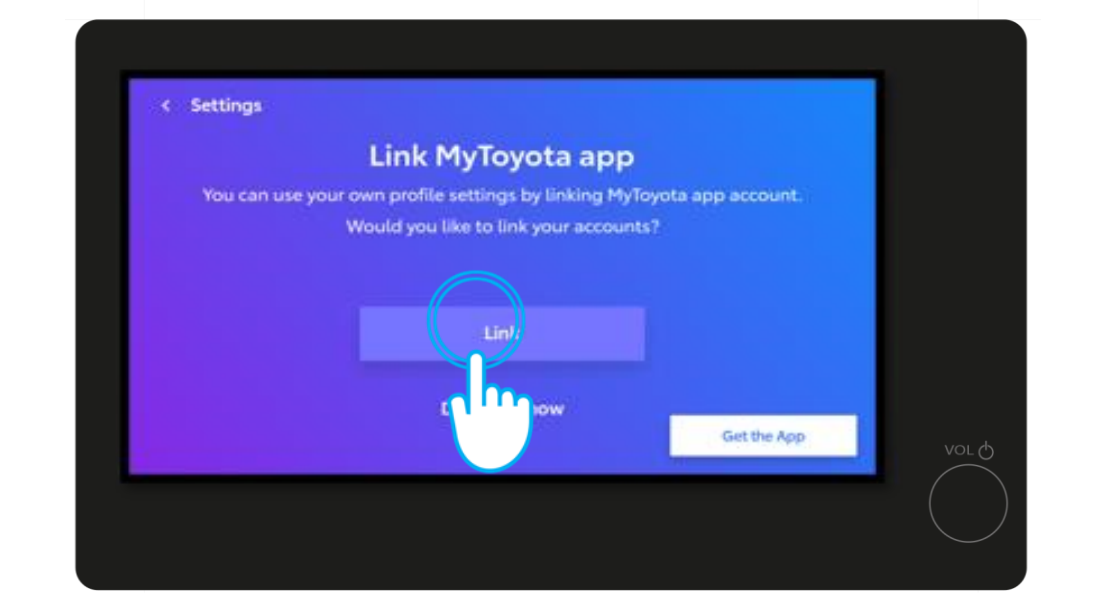

#### KORAK 6

Dodirnite "Link".

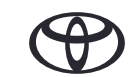

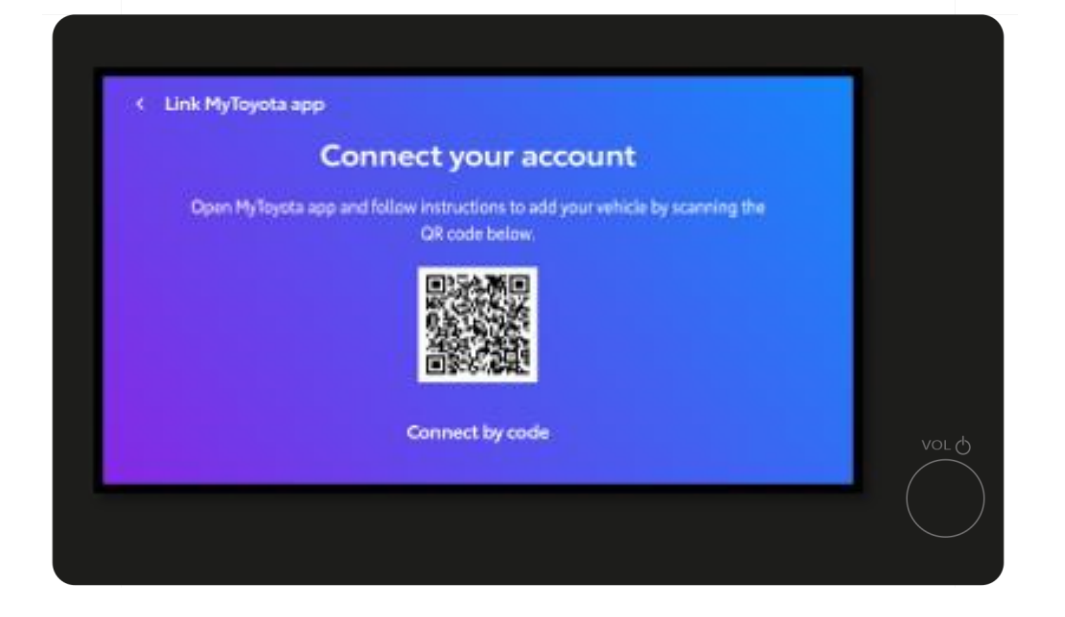

#### KORAK 7

Skenirajte QR kod pomoću aplikacije MyToyota.

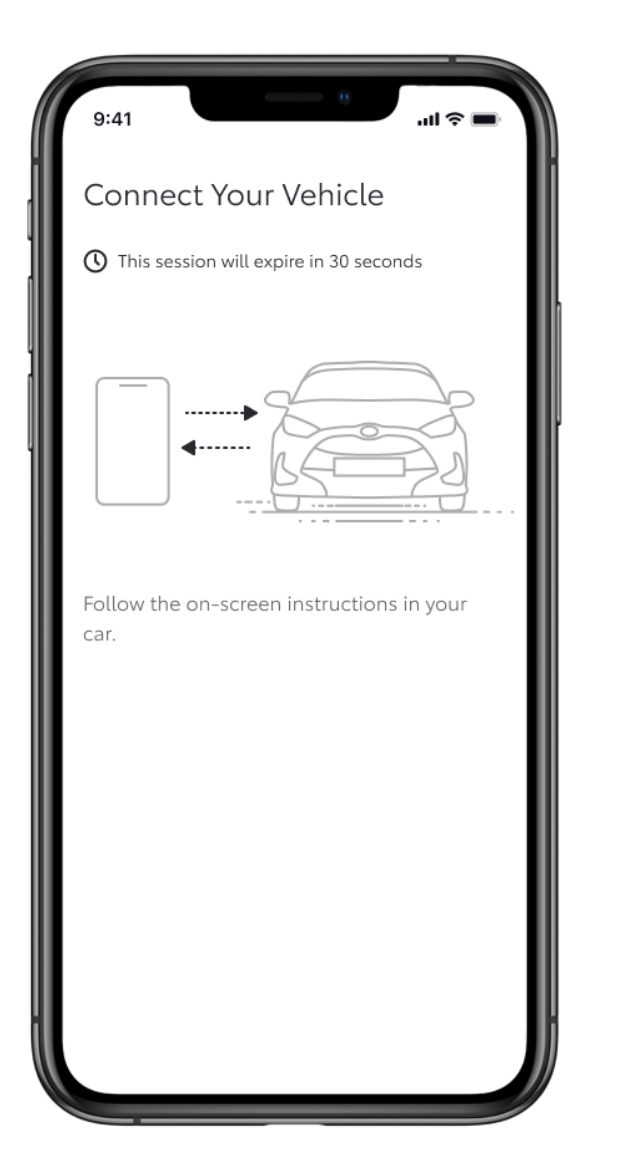

#### KORAK 8

Aplikacija će prikazati tok postupka.

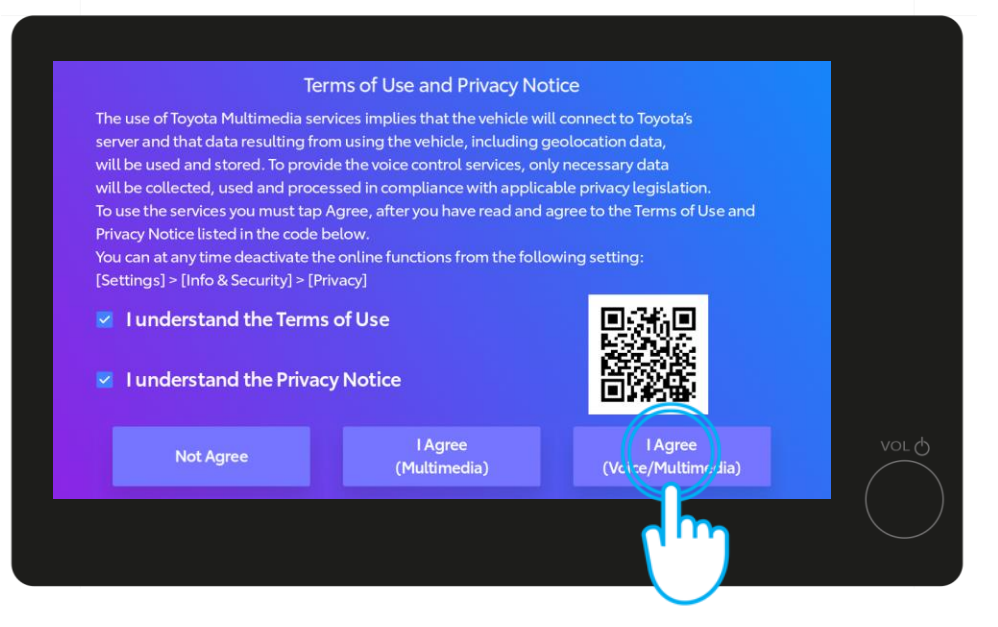

#### KORAK 9

Posle skeniranja, prihvatite pravila korišćenja glasovnih/ multimedijalnih usluga i obaveštenje o privatnosti na multimedijalnom ekranu. Zatim dodirnite "I Agree".

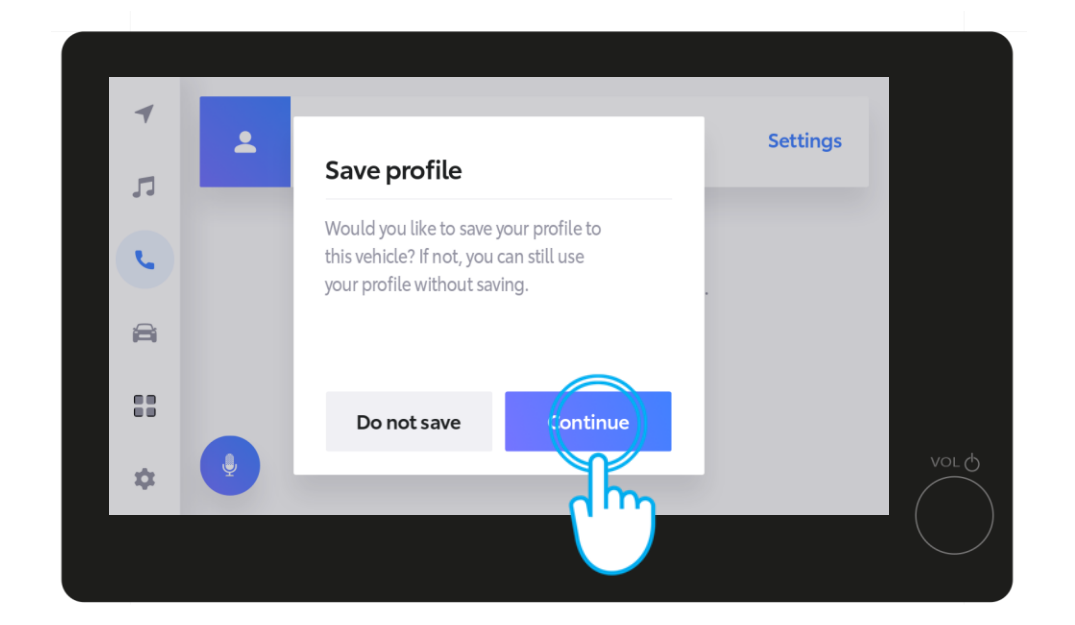

#### KORAK 10

Dodirnite "Continue" da biste sačuvali svoj profil...

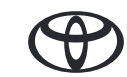

| 4  | Profile saved Continue to link driver recognition device |       |
|----|----------------------------------------------------------|-------|
| 1  |                                                          |       |
| L. | There is no Bluetooth device connected                   |       |
|    | Please select a device.                                  |       |
|    | Bluetooth settings                                       |       |
| \$ |                                                          | VOL O |
|    |                                                          |       |

#### KORAK 11

Sačuvani profil će biti prikazan na multimedijalnom ekranu

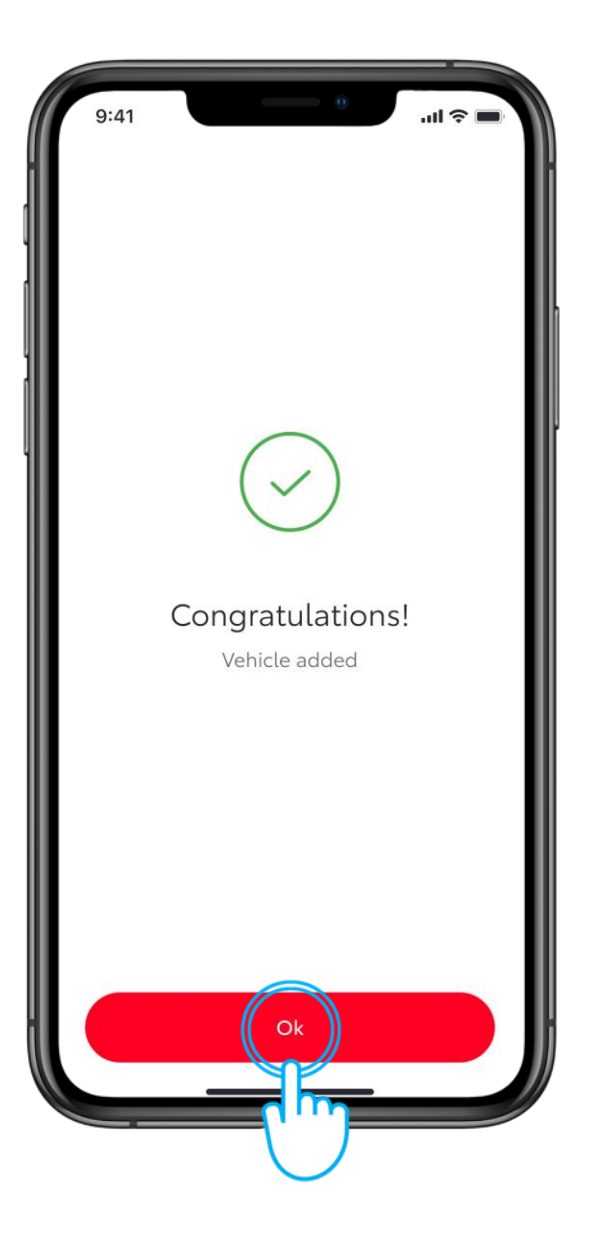

#### KORAK 12

Dodirnite "OK" u aplikaciji.

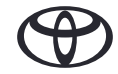

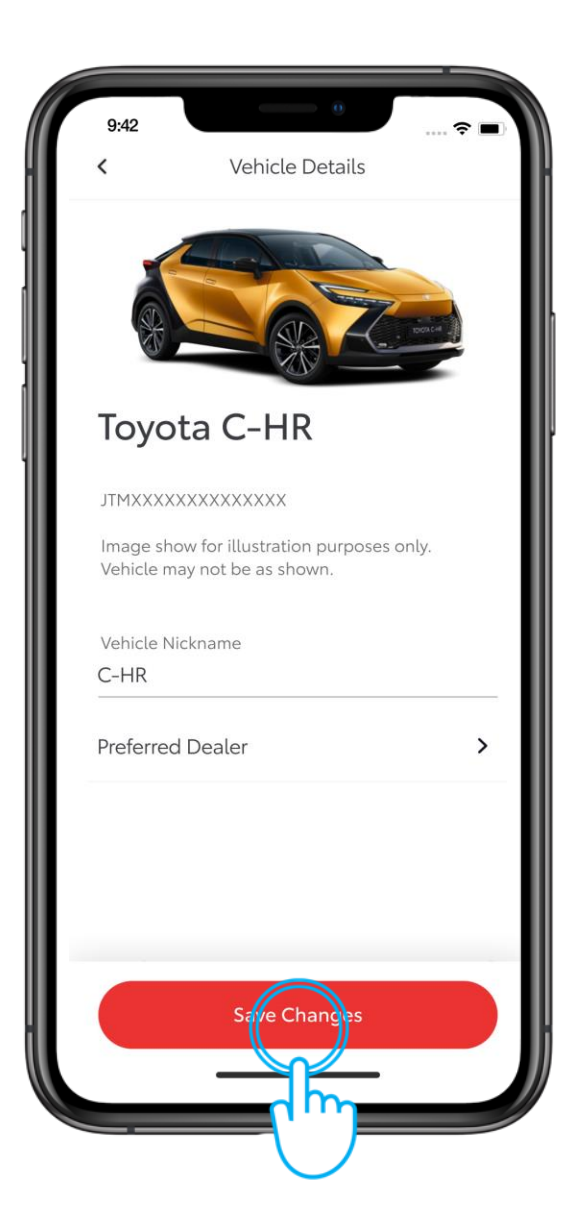

#### KORAK 13

Vaše vozilo je sada dodato u vaš profil u aplikaciji.

Dodirnite "Save Changes".

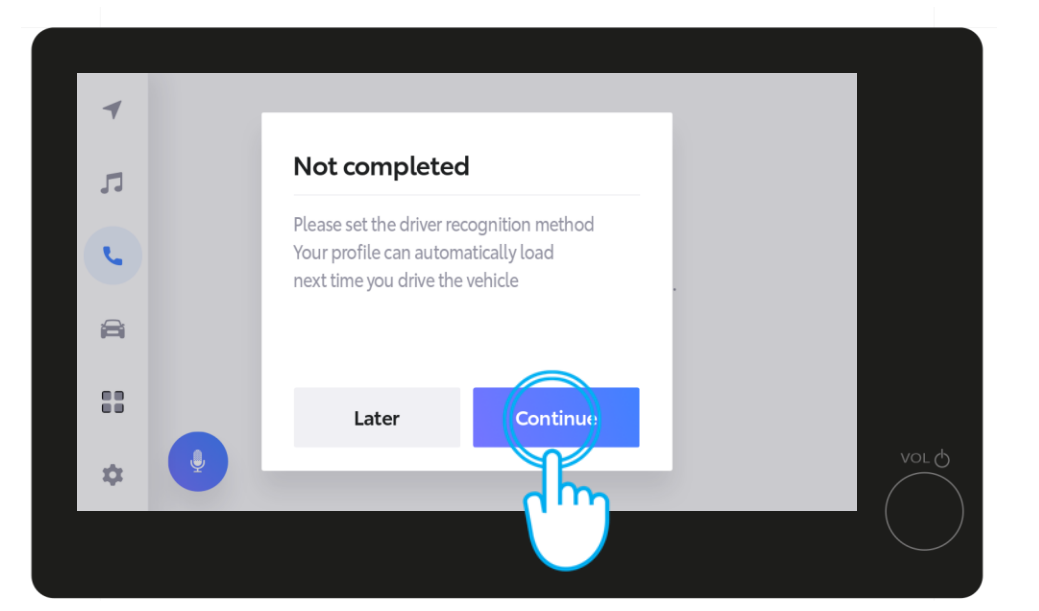

Na multimedijalnom ekranu će se prikazati poruka da postupak još nije završen. Dodirnite "Continue".

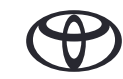

# 3. AKTIVIRAJTE NAŠE DIGITALNE USLUGE

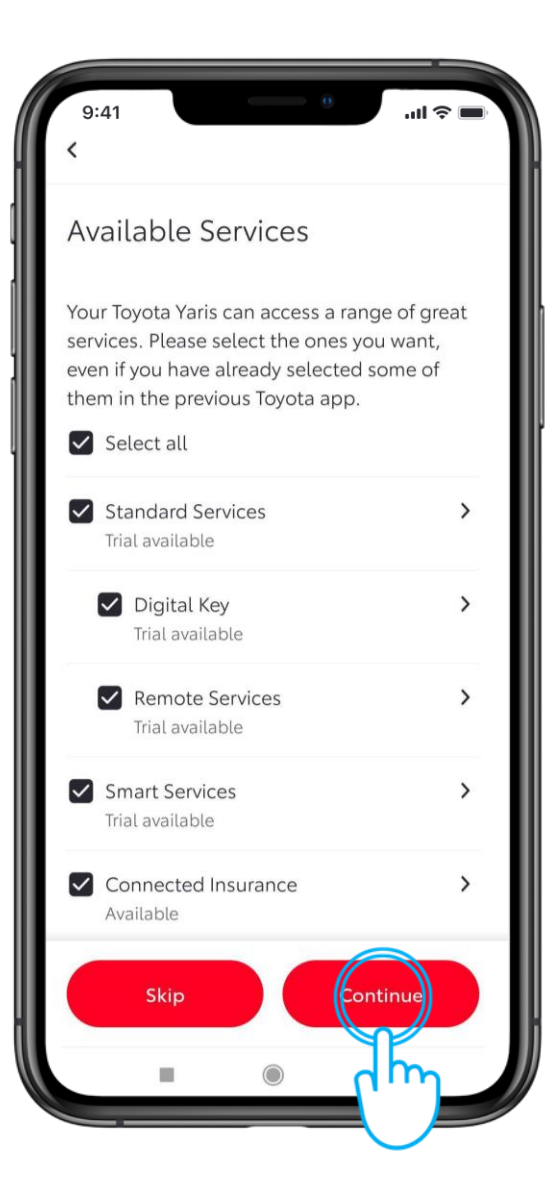

#### KORAK 1

U sledećem koraku izaberite željene povezane usluge.

Pročitajte više o njihovim prednostima dodirom na strelice i kada budete spremni, dodirnite "Continue" da biste se pretplatili na njih.

Dostupnost povezanih usluge se može razlikovati u zavisnosti od modela i zemlje.

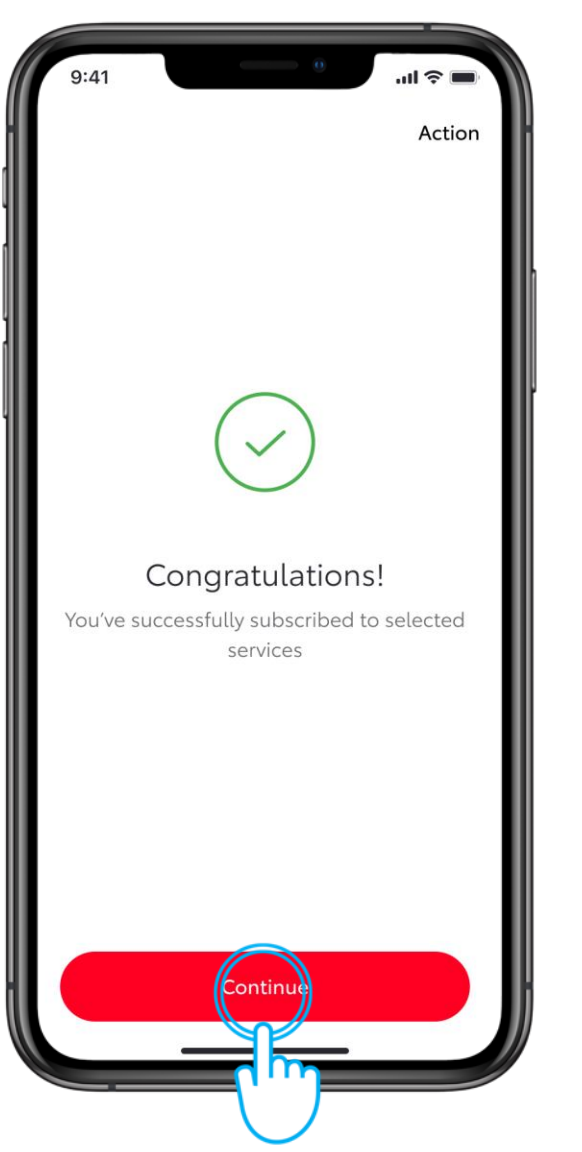

#### KORAK 2

Dodirnite "Continue".

# 3. AKTIVIRAJTE NAŠE DIGITALNE USLUGE

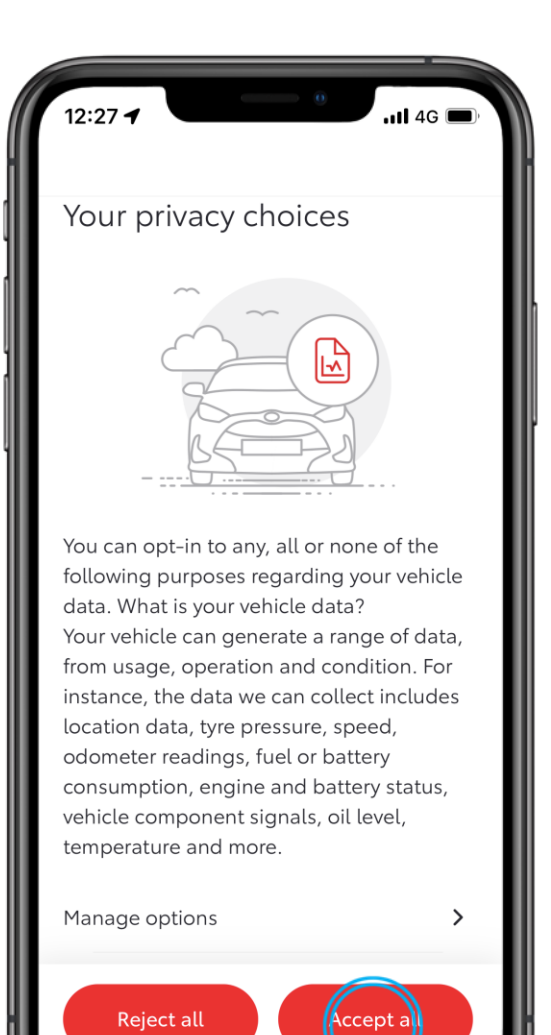

#### KORAK 3

Na kraju, pre nego što se vratimo do multimedijalniog ekrana u vozilu, dozvolite nam da koristimo vaše podatke kako bismo poboljšali usluge i brinuli o vašoj bezbednosti, tako što ćete navesti željene izbore privatnosti.

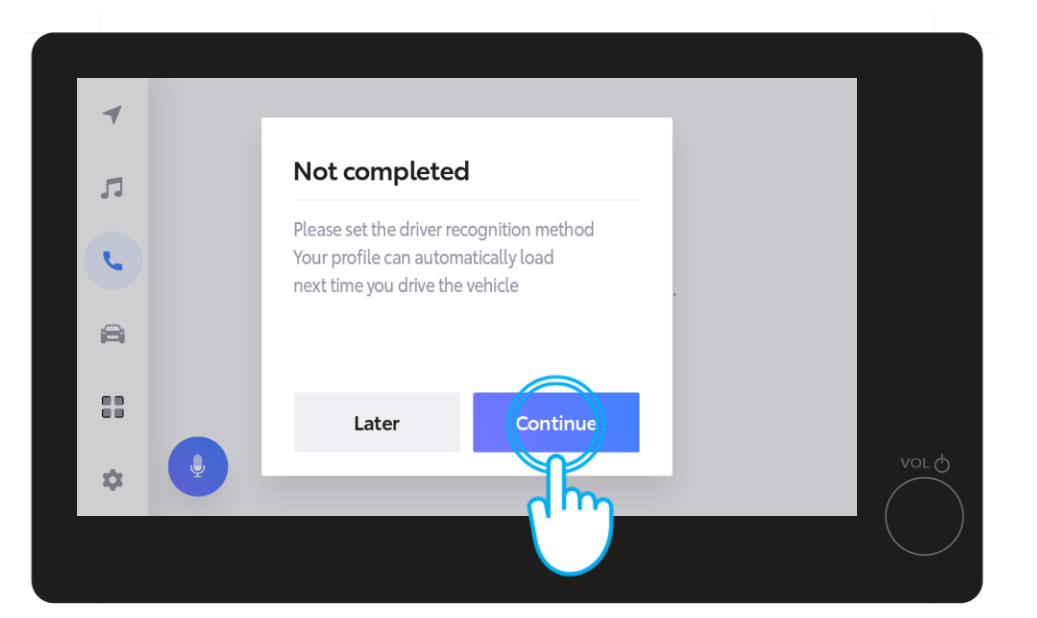

#### KORAK 4

Vratite se u multimediju i dodirnite "Continue" da biste završili podešavanje za prepoznavanje vozača i omogućili automatsko učitavanje vašeg profila sledeći put kada vozite.

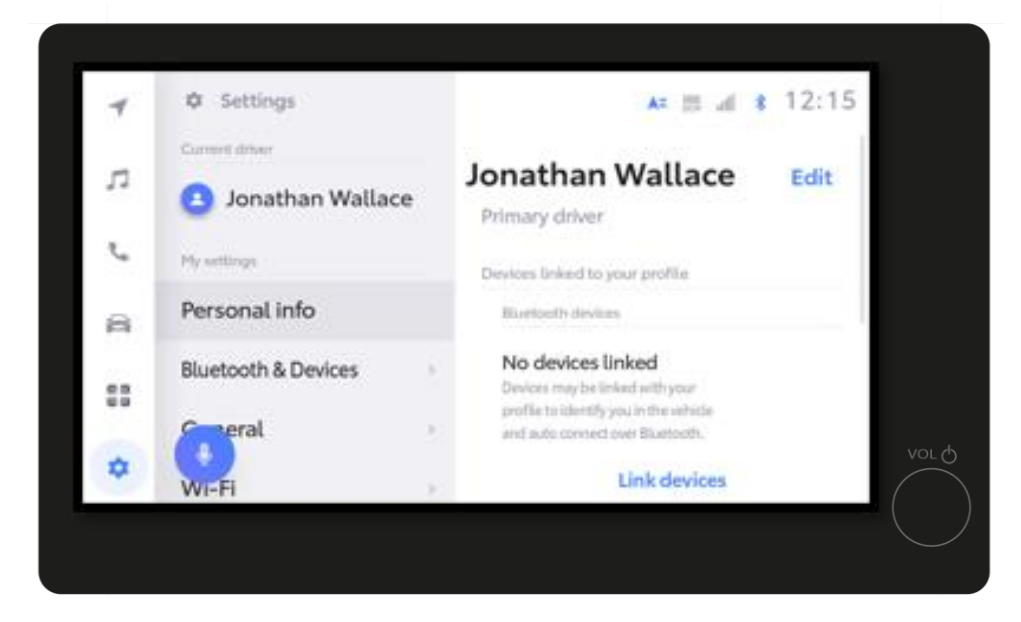

#### KORAK 5

Nakratko ćete videti stranicu sa podešavanjima...

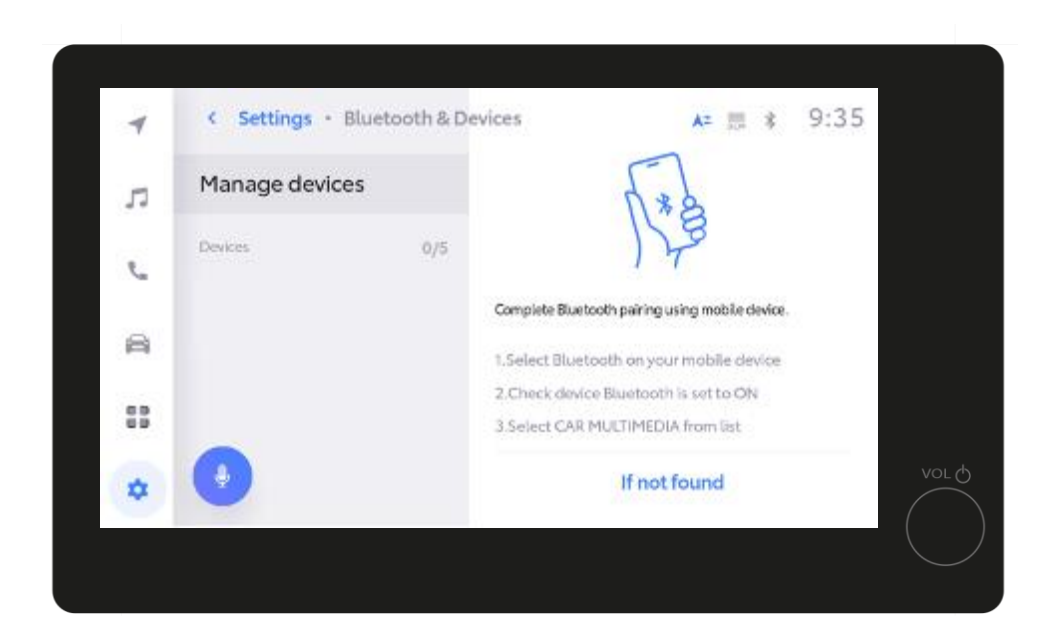

#### KORAK 6

...posle čega će se prikazati opcija "Manage devices".

![](_page_14_Picture_7.jpeg)

| 4  | < Settings • Blueto | ooth & Devices | Az                                                            | ≣ * 9     | :35  |
|----|---------------------|----------------|---------------------------------------------------------------|-----------|------|
| 5  | Manage devices      |                | 5.80                                                          |           |      |
| e  | Devices             | 0/5            | 12                                                            |           |      |
| A  |                     | Comp           | ete Bluetooth pairing using mob                               | e device. |      |
| 88 |                     | 2.Ch<br>3.Se   | eck device Bluetooth is set to<br>lect CAR MULTIMEDIA from is | o ON      |      |
| *  |                     |                | If not found                                                  |           | VOLQ |
|    |                     |                |                                                               |           |      |

#### KORAK 6, nastavak

Upravljanje uređajima će biti prikazano na ekranu multimedije.

![](_page_15_Picture_4.jpeg)

#### KORAK 7

Otvorite podešavanja blututa na telefonu i uparite ga sa multimedijom vozila.

Proverite se da je vaš blutut uključen i vidljiv drugima

![](_page_15_Picture_8.jpeg)

![](_page_16_Picture_1.jpeg)

#### KORAK 8

Dodirnite "Pair" na telefonu...

![](_page_16_Picture_4.jpeg)

...i OK u multimedijalnom sistemu vozila.

![](_page_16_Picture_6.jpeg)

![](_page_17_Picture_1.jpeg)

#### KORAK 9

Podesite telefon kao primarni uređaj...

![](_page_17_Picture_4.jpeg)

...dodirom na "OK" u multimedijalnom sistemu.

*Tu možete sada omogućiti Apple CarPlay / Android Auto da biste dobili pristup aplikacijii na svom telefonu.* 

![](_page_17_Picture_7.jpeg)

![](_page_18_Picture_1.jpeg)

#### KORAK 10

Sada ste potpuno povezani i spremni da uživate u prednostima koje pružaju aplikacije MyToyota i multimedijalne funkcije.

![](_page_18_Figure_4.jpeg)

*Tu možete sada omogućiti Apple CarPlay / Android Auto da biste dobili pristup aplikacijii na svom telefonu.* 

# SVAKO REŠENJE JE VAŽNO

\*Povezane usluge se stalno poboljšavaju, pa se se vizuelni prikazi i ekrani aplikacija u ovom uputstvu mogu donekle razlikovati od onih koji se vide u vašoj aplikaciji MyToyota.

![](_page_19_Picture_2.jpeg)